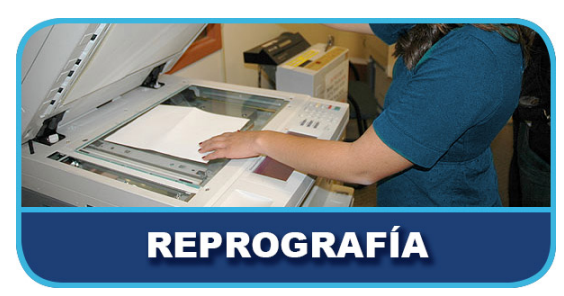

# **COLEGIO SANTA MARÍA**

TUTORIAL:

NOTA IMPORTANTE: De momento, el sistema solamente permite enviar documentos en formato PDF.

#### 1.

Pinchando <u>AQUÍ</u> se te abrirá la siguiente página. Debes seleccionar WebPrint.

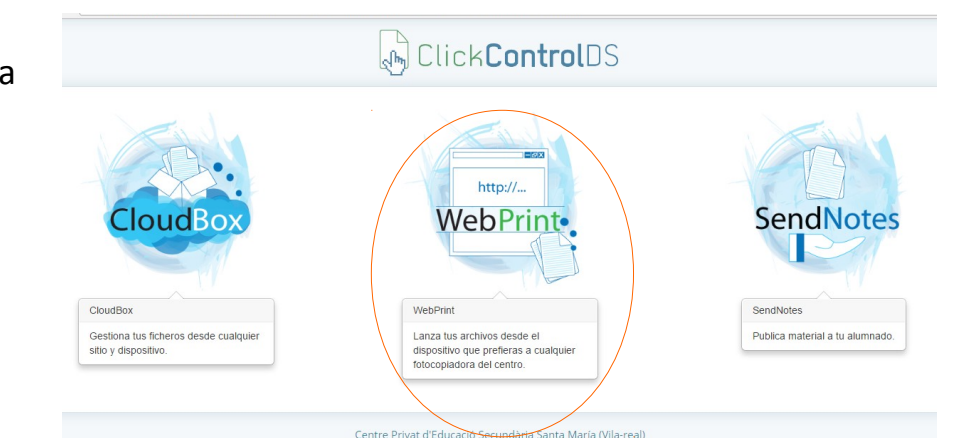

#### 2.

A continuación, deberás escribir tu usuario y contraseña para iniciar tu sesión. Los tienes en tu carnet de estudiante:

> usuario: *alXXXXX* contraseña: *NIA*

|              | CKLONTFOLDS    |
|--------------|----------------|
| 2            |                |
|              | ClickControlDS |
|              |                |
| Nom d'usuari |                |
| Contragonua  |                |
| Contrasenya  |                |

#### 3.

En la siguiente pantalla, clica sobre **Impresión web**.

|           | Click <b>Control</b> D        | S                             |                                                                   |  |  |
|-----------|-------------------------------|-------------------------------|-------------------------------------------------------------------|--|--|
|           |                               | Resum                         |                                                                   |  |  |
|           | Resum                         |                               |                                                                   |  |  |
|           | Comptes Compartits            | Nom d'usuari                  | alxxxx                                                            |  |  |
| $\langle$ | Treballs recents d'impressió  | Total de treballs d'impressió | ó 3.271                                                           |  |  |
|           | Ocupacions Pendent de Llançar | Total de pàgines              | 37.709                                                            |  |  |
|           | Impressió Web                 |                               |                                                                   |  |  |
|           | Finalitzar la sessió          | Impacte Ambient               | al                                                                |  |  |
|           |                               | Arbres                        | 37,096% d'un arbre des de 30/07/2013                              |  |  |
|           |                               | Carbó                         | 134,4 kg de dióxid de carboni des de 30/07/2013                   |  |  |
|           |                               | Energia                       | Equivalent a l'execució d'una bombeta de 60W per 8.460,9<br>hores |  |  |

#### 4.

Ahora haz clic sobre Envía una tarea.

| Click <b>Control</b> D                                                                       | S                            |             |                     |           |       |       |
|----------------------------------------------------------------------------------------------|------------------------------|-------------|---------------------|-----------|-------|-------|
|                                                                                              | Impressió We                 | b           |                     |           |       |       |
| Resum<br>Comptes Compartits<br>Treballs recents d'impressió<br>Ocupacions Pendent de Llançar | Bienvenido al sister<br>REAL | ma de Impre | sión Web del COL.LE | EGI SANTA | MARIA | VILA- |
| Impressió Web                                                                                | Enviar Temps                 | Imprimir    | Nom del document    | Pàgines   | Cost  | Estat |
| Finalitzar la sessió                                                                         |                              | 1           | No activar treballs |           |       |       |

#### 5.

No hagas nada. La impresora ya

está preseleccionada. Siguiente.  $\rightarrow \rightarrow \rightarrow \rightarrow$ 

# Rum Impressió Web Rum 1. Impressió Ueb Corportes Compatitis 1. Impressió Compatitis Treasition conta d'impressión Corportes Compatitis Finalizar la sessió Seleccioneu una impressora Cerca: Ripida: Cerca: Impressión Mon de la impressora A Libració/Desartiment In termar a Trebalta actas 2. Opciones d'impressión La selecció de compte x

### 6.

Escribe el número de copias que necesitas. Siguiente.

| (h) strongentrotes                                                             | Impressió Web                 |               |                    |       |
|--------------------------------------------------------------------------------|-------------------------------|---------------|--------------------|-------|
| Decum                                                                          | Impressio web                 |               |                    |       |
| Comptes Compartits                                                             |                               | 1. Impressora | 2. Opcions 3.      | Pujar |
| Trepatis recents d'impressio<br>Ocupacions Pendent de Llançar<br>Impressió Web | Opcions                       |               |                    |       |
| Finalitzar la sessió                                                           | Cópies: 1                     |               |                    |       |
|                                                                                |                               |               |                    |       |
|                                                                                |                               |               |                    |       |
|                                                                                |                               |               |                    |       |
|                                                                                | «1. Selecció de la impressora |               | 3. Carregar docume | ent » |

## 7.

Elige el PDF que deseas lanzar a la fotocopiadora del centro. Cuando ya lo tengas seleccionado, haz clic en **Cargar i completar**.

| 1.000                                                                  | Impressió V                                                                | Veb                                                                                                    |               |            |         |
|------------------------------------------------------------------------|----------------------------------------------------------------------------|----------------------------------------------------------------------------------------------------|---------------|------------|---------|
| Resum<br>Comptes Compartits                                            |                                                                            |                                                                                                    | 1. Impressora | 2. Opcions | 3. Puja |
| Ocupacions Pendent de Llançar<br>Impressió Web<br>Finalitzar la sessió | Seleccioneu un d<br>Tria un fitxer<br>Els seguents form<br>Aplicació / Tip | ocument per carregar i imprir<br>No s'ha triat cap fitxer<br>nats d'arxiu són permesos:<br>us de fitxer Extensió d'arz | nir<br>xiu(s) |            |         |
|                                                                        | PDF                                                                        | pdf                                                                                                    |               |            |         |

#### 8.

Y ya lo tenemos en el colegio. Ahora solamente tienes que acercarte a la fotocopiadora, pasar tu carnet de estudiante por el lector e **imprimir tus trabajos**.

| (im)                                                                                |                        |                        |                                                     |                           |           |               |
|-------------------------------------------------------------------------------------|------------------------|------------------------|-----------------------------------------------------|---------------------------|-----------|---------------|
|                                                                                     | Impressio              | ó Web                  |                                                     |                           |           |               |
| Comptes Compartits<br>Treballs recents d'impressió<br>Ocupacions Pendent de Llançar | Bienvenido a<br>REAL   | al sistema de Impre    | sión Web del COL.LEGI                               | SANTA M.<br><u>Enviar</u> | ARIA      | VILA          |
| Impressió Web                                                                       | Enviar<br>Temps        | Imprimir               | Nom del document                                    | Pàgines                   | Cost      | Es            |
| Finalitzar la sessió                                                                | 09/04/2017<br>17:46:11 | fsserver/Impresion_Web | SOLICITUD HACIENDA HIJO<br>DISCAPACIDAD A CARGO.pdf | 3                         | 0,15<br>€ | Rete<br>en ci |